## **MIStar Connection Help**

Attendance, Schedules, Cafeteria Payments, Transcripts

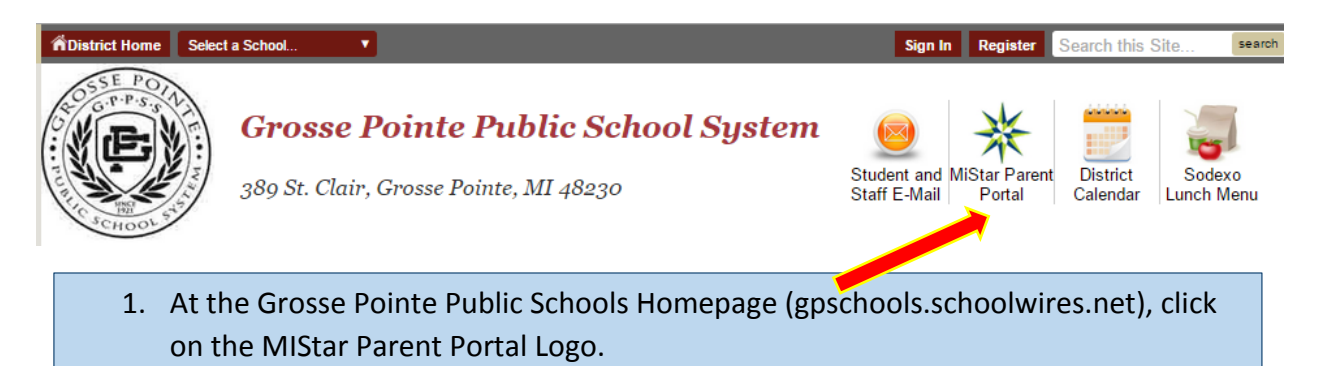

## Select an Option Below:

FAQs can be found on the ParentPortal login page.

| ParentPortal                        | StudentPortal           | Pinnacle Gradebook*                   |  |  |  |  |  |
|-------------------------------------|-------------------------|---------------------------------------|--|--|--|--|--|
| MISTAR<br>ParentPortal              | MISTAR<br>StudentPortal | <b>Pinnacle</b> (2)<br>"GlobalScholar |  |  |  |  |  |
| 2. Click on "MISTAR Parent Portal." |                         |                                       |  |  |  |  |  |

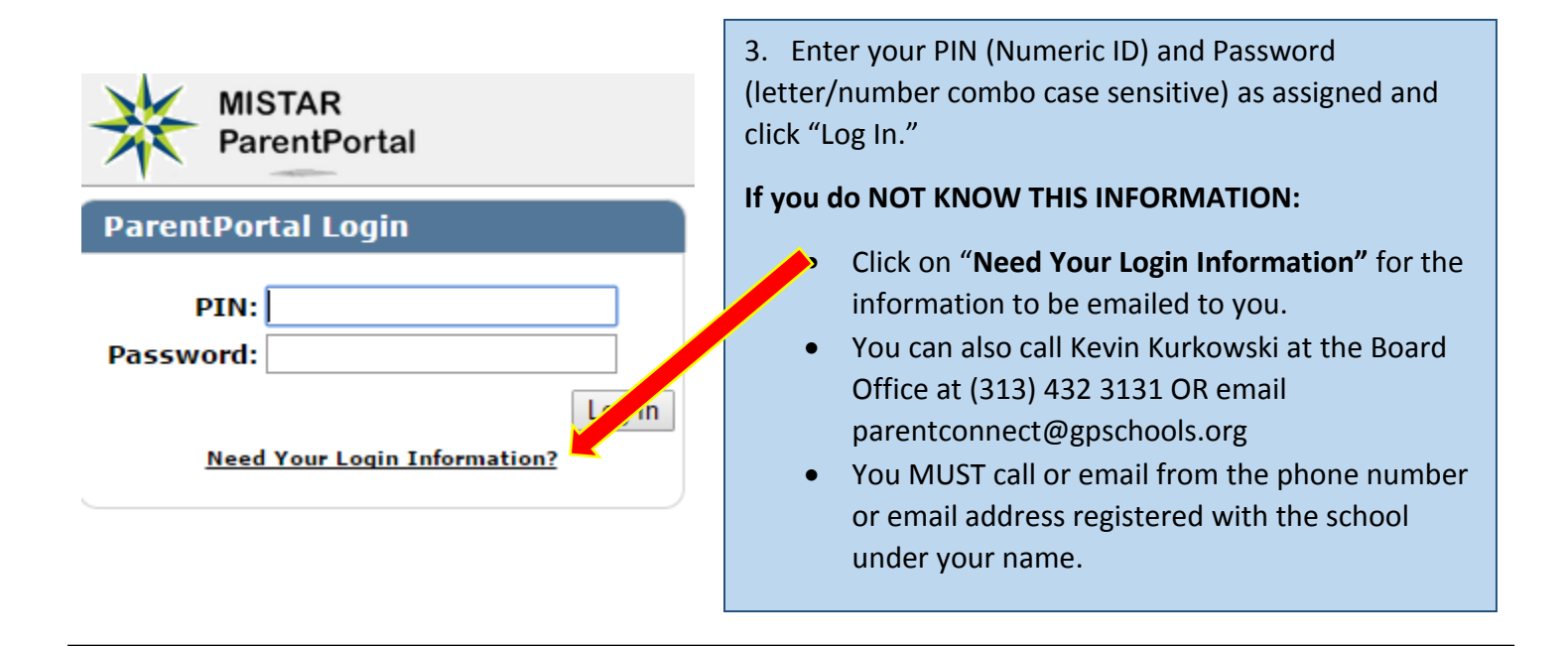

| ₩ | MISTAR<br>ParentPortal |              | Your Name                  | My Information | My Account   E | Signed In: Wednesday, | August 19, 2015 at 10:33 |
|---|------------------------|--------------|----------------------------|----------------|----------------|-----------------------|--------------------------|
|   | Student Name           | Grade        | School Name                | School Year    | Birth Date     | Advisor               | Counselor                |
| Ă | Child 1                | Information. | Grosse Pointe South HS (T) | 2015-2016      | 9/15/2001      |                       |                          |
|   | Child 2                | 11           | Grosse Pointe South HS (T) | 2015-2016      | 10/23/1999     |                       |                          |
|   |                        |              | Close                      |                |                |                       |                          |

4. To see a student's information, click on the picture. This includes attendance, grades, cafeteria payments, emergency contact info, counselor, class schedule and teacher email addresses. To edit Phone Numbers, Email Addresses, and Emergency Contact Information, click on "My Information" at the top. To change your password, click on "My Account" at the top and enter your new password of choice. To sign up for email notifications regarding your child's attendance, report card, or cafeteria balance, click "Email Notifications" at the top. If you have multiple students, you can switch between them by clicking on the + sign at the top left of the screen.